BILDUNGS-, KULTUR- UND SPORTDIREKTION INFORMATIK SCHULEN BASELLAND IT.SBL

Liebe Erziehungsberechtigte

Mit dem Übertritt in die Sekundarschule erhalten Ihre Kinder von der Schule leihweise ein iPad, als persönliches Lern- und Arbeitsinstrument für den Unterricht, zur Verfügung gestellt, vgl. Nutzungsregeln «Regelung zur Nutzung des persönlichen digitalen Lernbegleiters durch Schülerinnen und Schüler».

Grundsätzlich dürfen Schülerinnen und Schüler ihre iPads mit nach Hause nehmen und für schulische und private Zwecke nutzen. Zuhause bestimmen jedoch Sie als Erziehungsberechtigte die Regeln für den Umgang und die Nutzung des Gerätes.

Die iPads werden zentral vom Kanton verwaltet, dennoch können Sie als Erziehungsberechtigte das Gerät Ihres Kindes, falls Sie dies wünschen, auf technischem Weg kontrollieren und steuern. Diese Kontrolle ist allerdings nur ausserhalb der Schulzeit, an den Wochentagen ab 18.00 bis 07.00 und am Wochenende aktiv und möglich.

### Kontrolle des iPads auf einem Smartphone einrichten

Mit einer App kann das iPad Ihres Kindes per Fernzugriff über die von der Schule resp. IT.SBL verwendete Gerätemanagementlösung kontrolliert und gesteuert werden.

### Vorgehen

### 1. Einrichten der Verbindung Eltern-Smartphone – Kinder-iPad

- App «Jamf Parent» auf Ihrem Smartphone (Android oder iOS) installieren.
  Die App ist kostenlos. W\u00e4hrend der Installation werden Sie um Zustimmung f\u00fcr verschiedene Einstellungen, wie Datenschutz, Ortungsdienste und andere gebeten. Diese Einstellungen sind f\u00fcr den Betrieb der App notwendig, die Hintergr\u00fcnde werden erkl\u00e4rt.
- Verknüpfung des iPads Ihres Kindes mit der App Ihres Smartphones via QR-Code Für diesen Vorgang müssen Sie Zugang zum iPads Ihres Kindes haben oder diesen Schritt gemeinsam mit Ihrem Kind vornehmen.

Nach der Anmeldung in der «Self Service» App mit dem SBL-Account exxxxx und dem SAL-Passwort können Sie durch Tippen auf das ID-Symbol oben rechts den QR-Code der Identität ihres Kindes anzeigen:

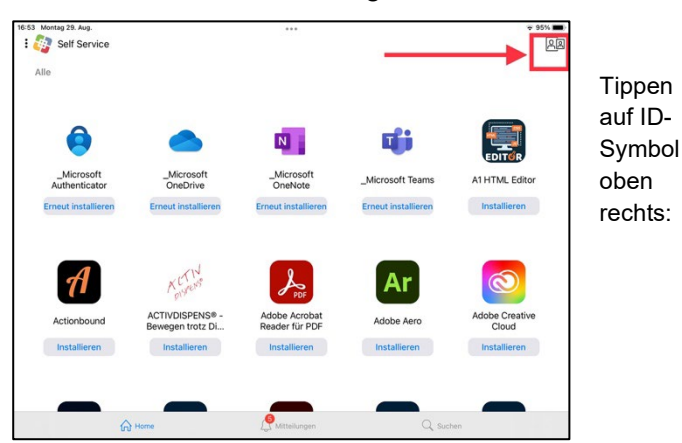

«Self Service» App auf dem iPad, die Anmeldung mit SBL-Account und SAL-Passwort ist erfolgt ( > ID-Symbol oben rechts sichtbar).

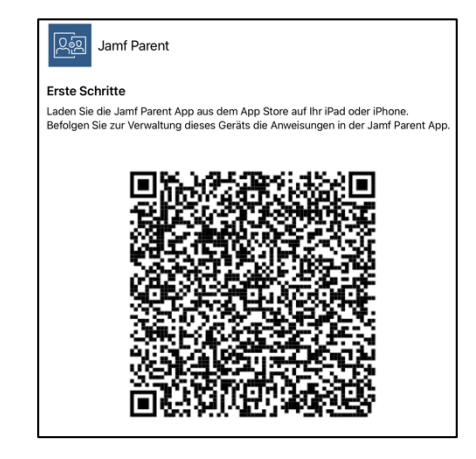

«Erste Schritte …» beschreibt den Vorgang der Einrichtung. Der QR-Code bildet die Identität des Kindes (SBL-user) ab. **Wichtig:** QR-Code auf keinen Fall weitergeben!

# BASEL

 Öffnen Sie nun die «Jamf Parent» App auf Ihrem Smartphone, tippen Sie auf «Anfangen» und scannen Sie anschliessend den QR-Code auf dem iPad Ihres Kindes:

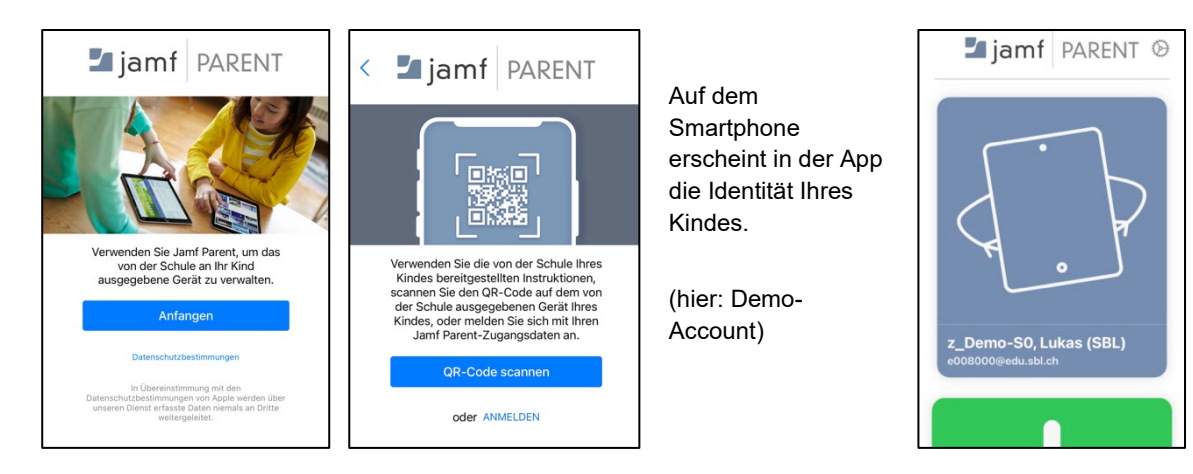

## 2. Einrichten der Steuerung

 Wenn Sie nun auf das Symbol des verknüpften iPads tippen, können Sie den Zugriff auf Apps und die Gerätefunktionen einschränken.

| 20:07 🗢 🔳                            | Abbrechen Apps Fertig                                                                                                   | Erlaubte Apps Fertig                                                                                                    | Abbrechen Geräteregeltyp auswählen                                                                                                |
|--------------------------------------|----------------------------------------------------------------------------------------------------|----------------------------------------------------------------------------------------------------|----------------------------------------------------------------------------------------------------|
| Z Domo-SO Lukos (S                   | WÄHLEN SIE EINE ODER MEHRERE APPS AUS, DIE SIE<br>VERFÜGBAR MACHEN WOLLEN. BEI DER AUSWAHL EINER                        | Camera                                                                                                    | Spontan Nutzung von Apps durchgehend einschränken                                                                                 |
| Z_DEITIO-SO, LUKAS (S                | WENN MEHR ALS EINE APP AUSGEWÄHLT WIRD, WERDEN<br>DIE GEWÄHLTEN APPS NUR IM DASHBOARD ANGEZEIGT.                        | 🧭 Safari                                                                                                    | Tag und Uhrzeit<br>Apps aufgrund von Tag und Uhrzeit einschränken                                                                 |
| 3                                    | 25                                                                                                    | 🖂 Mail                                                                                                    |                                                                                                    |
|                                      | 0 Stunden 30 Min.                                                                                                    | O Messages                                                                                                    |                                                                                                    |
| App-Sperre aktivieren                | 1 35                                                                                                    | 📮 FaceTime                                                                                                    |                                                                                                    |
| Gerätefunktionalität einschränken 2  |                                                                                                    | S Phone                                                                                                    |                                                                                                    |
|                                      | Safari                                                                                                    | iTunes Store                                                                                                    |                                                                                                    |
| BLOCKER FUR DIE APP-KATEGORIE        | Maps                                                                                                    | 🔲 Books                                                                                                    |                                                                                                    |
| Soziale Medien                       | Notes                                                                                                    | 🖾 News                                                                                                    |                                                                                                    |
| Spiele                               | Camera Camera                                                                                                    | Podcasts                                                                                                    |                                                                                                    |
| Unterhaltung                         | September 2018                                                                                                    | Same Center                                                                                                    |                                                                                                    |
| Einkaufen                            | 10 Calendar                                                                                                    |                                                                                                    |                                                                                                    |
| Musik                                | Game Center                                                                                                    |                                                                                                    |                                                                                                    |
|                                      | App Store                                                                                                    |                                                                                                    |                                                                                                    |
|                                      | Contacts                                                                                                    |                                                                                                    |                                                                                                    |
| Startseite für alle<br>Einstellungen | <b>«App-Sperre akti-<br/>vieren»:</b><br>Nur ausgewählte<br>Apps sind noch<br>nutzbar, die<br>Zeitspanne ist<br>wählbar | <b>«Gerätefunktionalität<br/>einschränken»:</b><br>Apps deaktivieren:<br>Schalter auf weiss, die<br>Apps sind nicht mehr<br>sichtbar<br>App aktivieren:<br>Schalter auf grün,<br>Apps sind erlaubt | <b>«Geräteregeln<br/>festlegen»:</b><br>Regeln erstellen, die<br>Kategorien von Apps<br>oder bestimmte Apps<br>zeitlich begrenzt. |
|                                      |                                                                                                    |                                                                                                    | «Spontan»:<br>> für eine bestimmte Zeit                                                                                           |
|                                      |                                                                                                    |                                                                                                    | «Tag und Nacht»:<br>> Wann und wie lange                                                                                          |

#### 3. Hinweise:

- Die Einrichtung und die Nutzung dieses Dienstes ist nur ausserhalb der Unterrichtszeit, Montag bis Freitag von 18.00 bis 07.00 Uhr und übers Wochenende möglich.
- Das iPad kann nur mit einem (1) Smartphone verbunden werden. Die erste Verbindung ist massgebend.
- Weiterführende Angaben: <u>https://docs.jamf.com/de/jamf-parent/leitfaden-fur-eltern/index.html</u>

Liestal, 6. September 2022